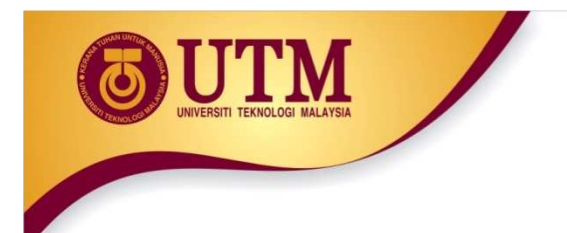

## Extra Lab.

## Task 1:

- 1. Install ArcGIS Desktop Version 10.3 (if not already installed)
- 2. Activate the ESRI ArcGIS for Desktop.

## Task 2:

- 1. Go to http://training.esri.com and click "My Training." Click "My Virtual Campus Training." If you already have an Esri Global Account, log in using your username and password. If you do not, click "Create New Account."
- 2. Go to Training Catalog and find a course titled "Getting Started with GIS".
- 3. Click a button Go to Course to proceed.
- 4. Follow all instructions and then answer all Review and Exam questions.